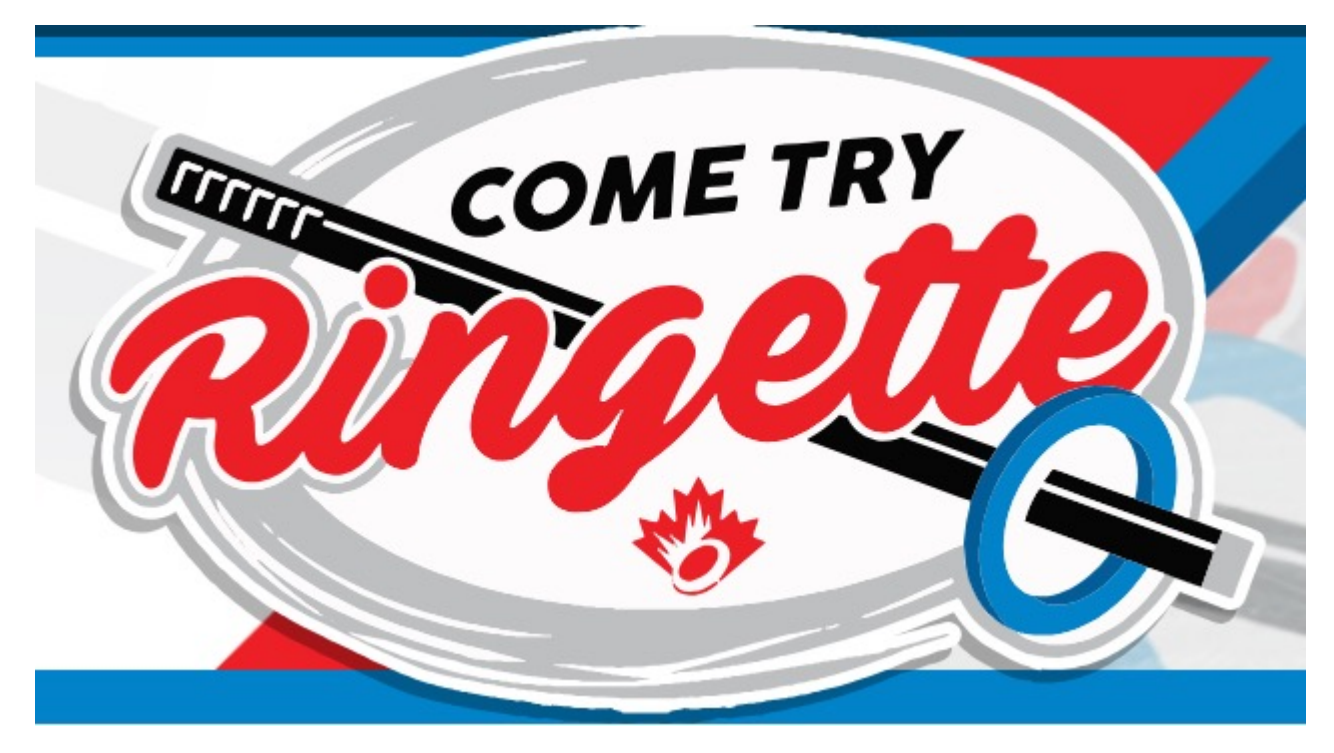

# **Come Try Ringette**

# **Account Login Steps**

# \*\* Must Completed to Attain Ringette Canada Insurance For the FREE Event \*\*

Follow the link below;

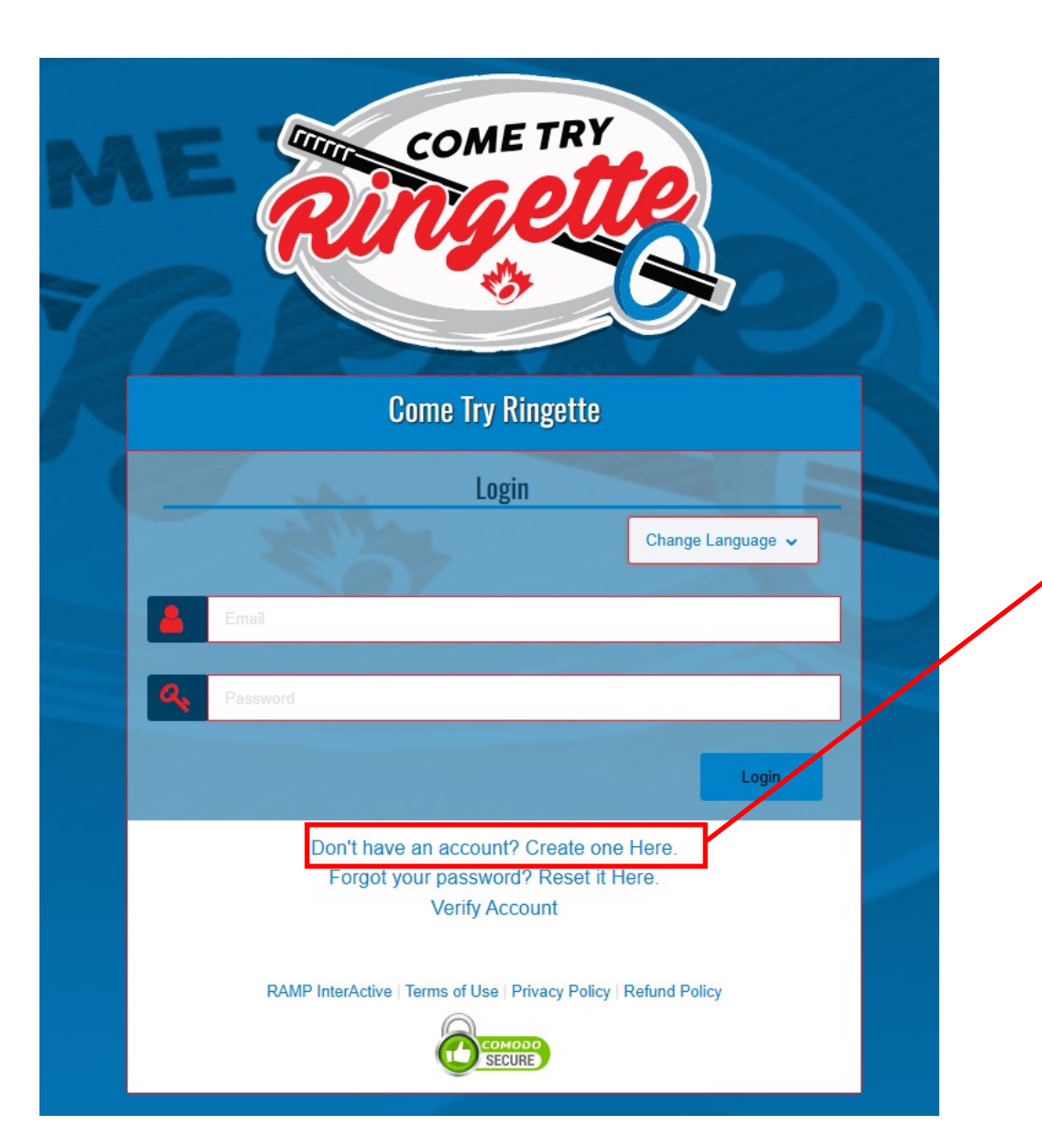

An account must be created for this FREE event. When the account is created and the event is signed up for, your athlete will obtain FREE Ringette Canada insurance. This is a requirement to participate in the CTR event.

| COME TRY<br>RINGELLES                                                                                                    |                                |
|----------------------------------------------------------------------------------------------------|--------------------------------|
| Come Try Ringette                                                                                                    |                                |
| Create an Account                                                                                                    |                                |
| presidentmitchellringette@gmail.com                                                                                                    |                                |
| Password                                                                                                    |                                |
|                                                                                                    |                                |
| Please confirm your password                                                                                                    | Enter information as required. |
|                                                                                                    |                                |
| Language Preference                                                                                                    |                                |
| Enalish                                                                                                    |                                |
| Password Requirements • At least 6 characters long<br>• An uppercase character<br>• A lowercase character<br>• A number<br>• A symbol e.g. ! @ \$ % & ? |                                |
| Create Account                                                                                                    |                                |
| Click Here to Go Back to Login Page<br>Forgot your password? Reset it Here.                                                                             |                                |

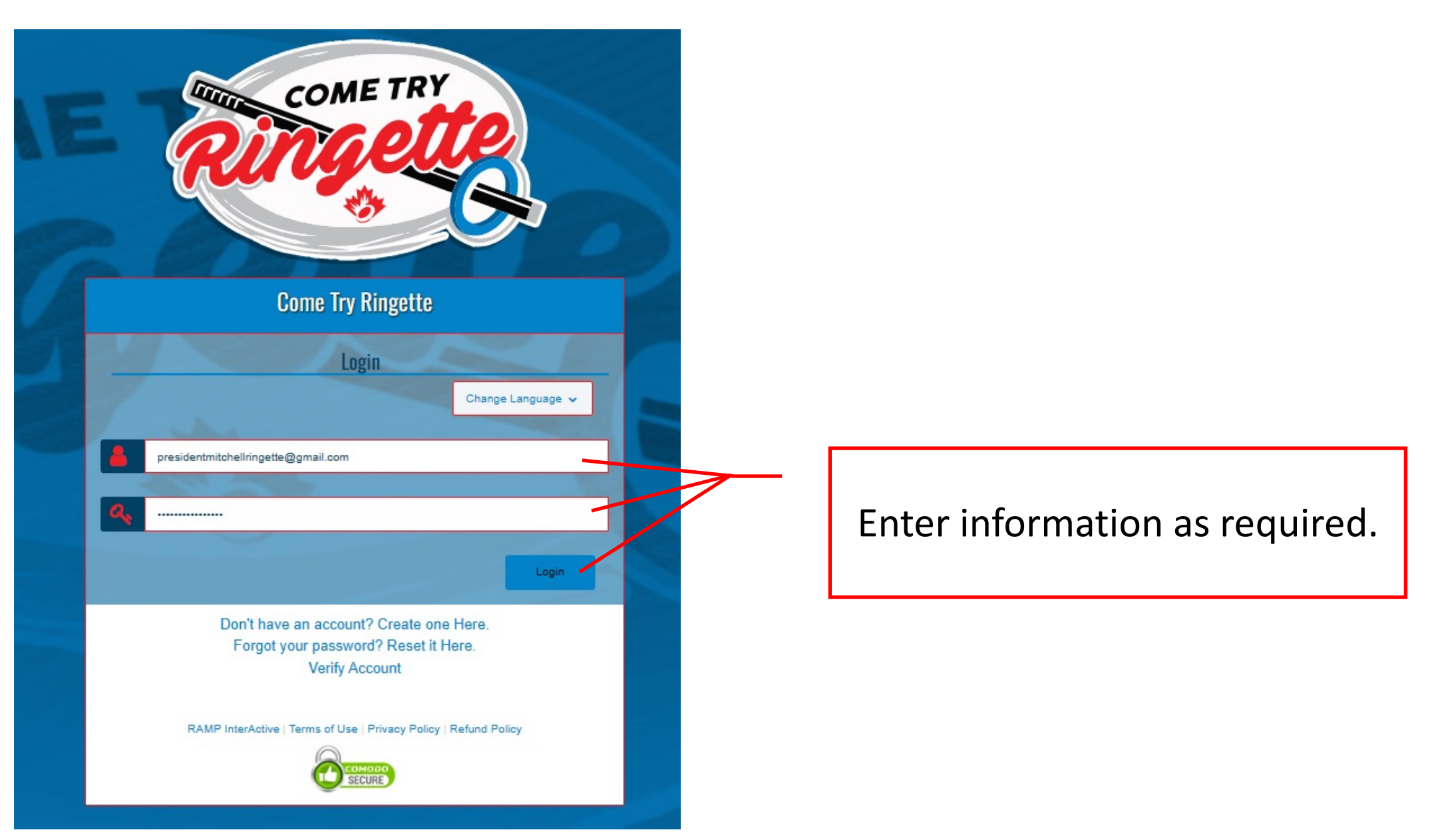

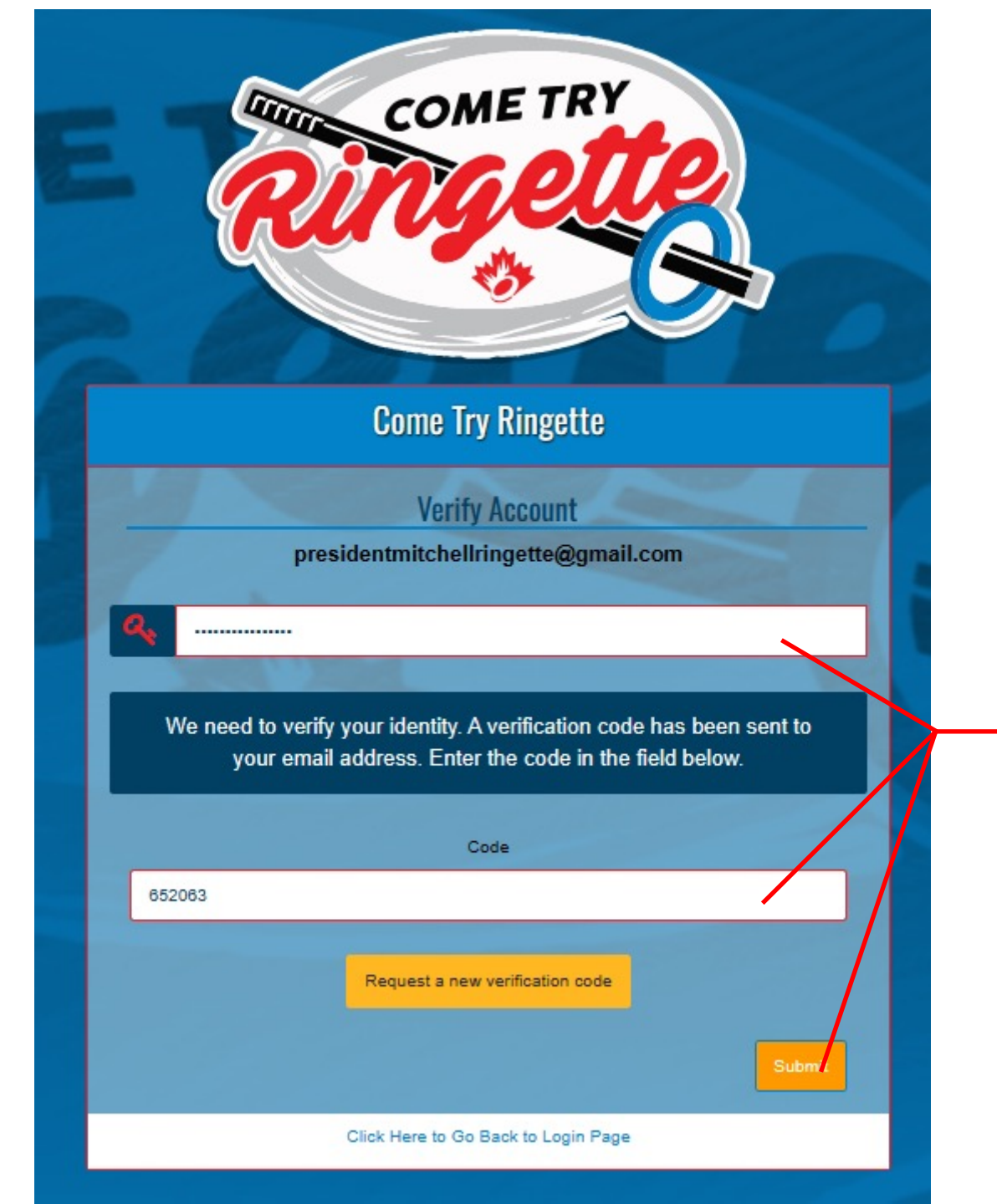

### Enter information as required.

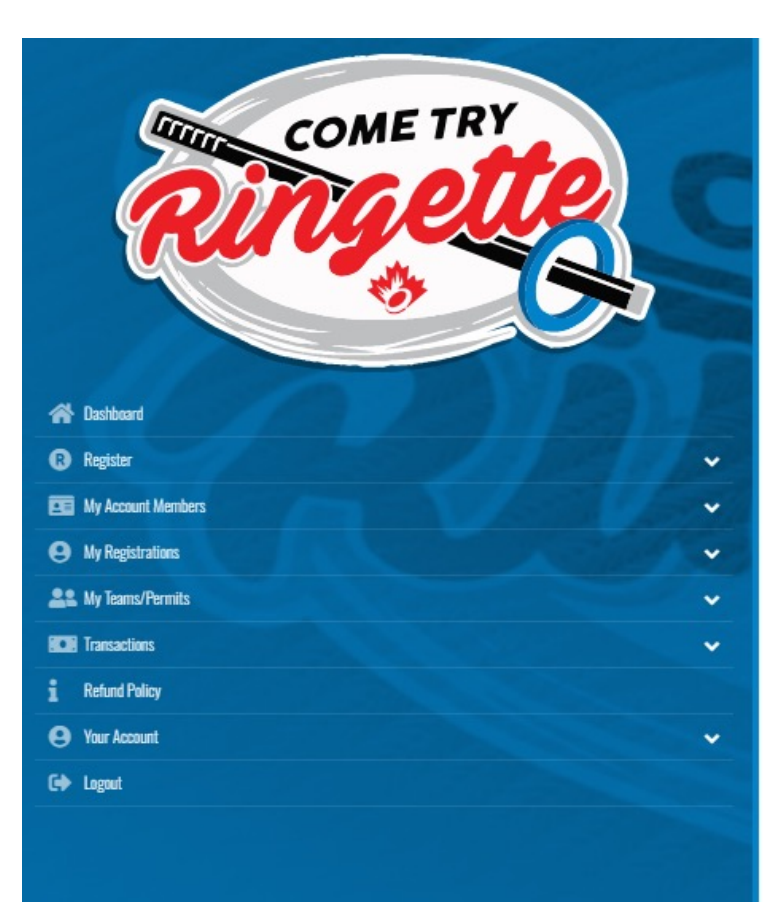

### Come Try Ringette

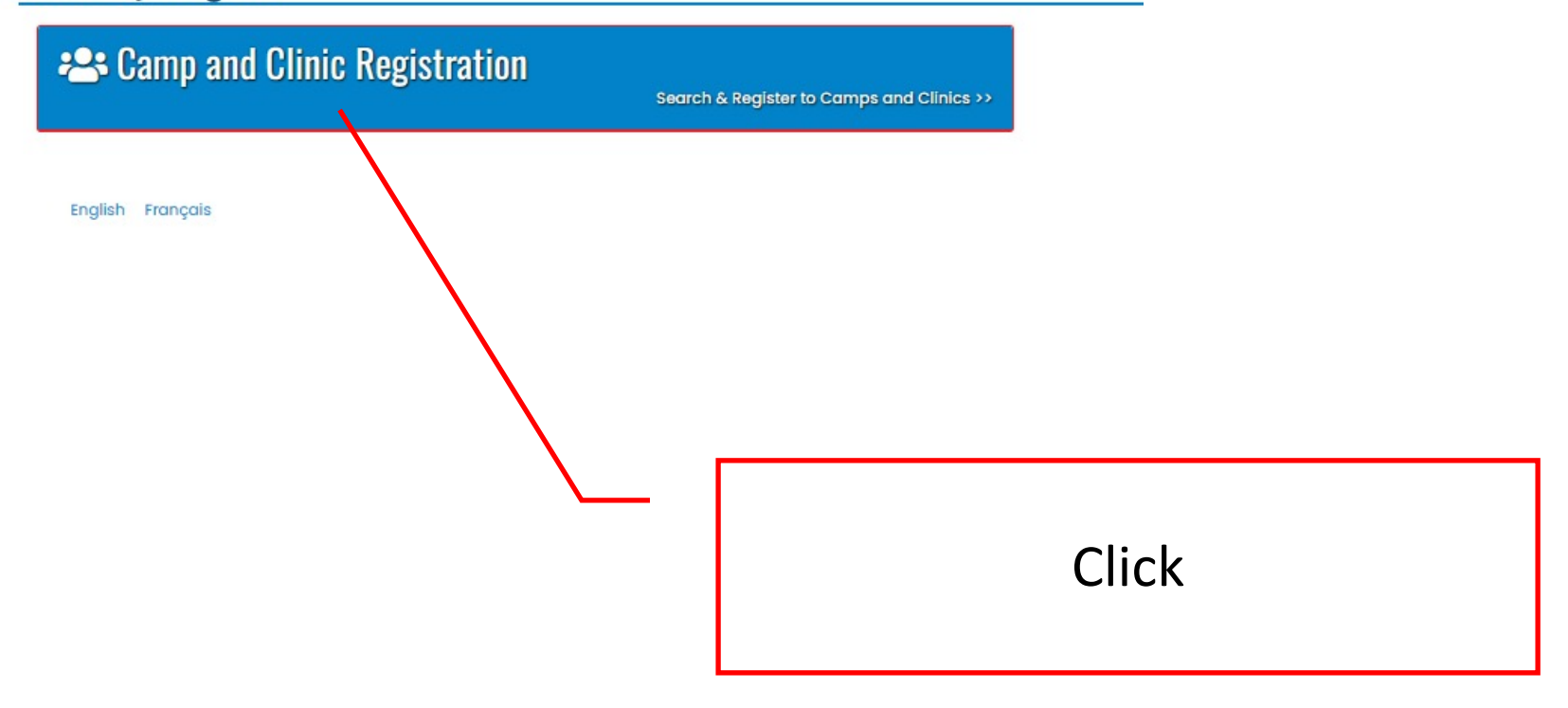

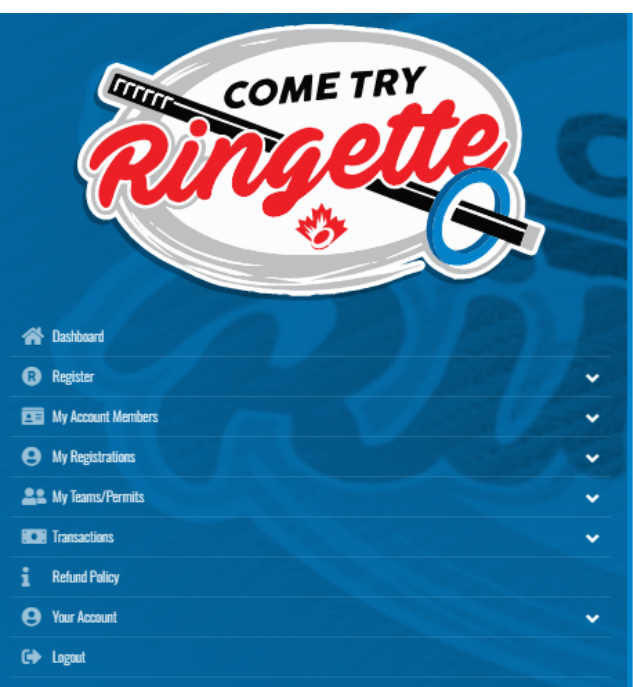

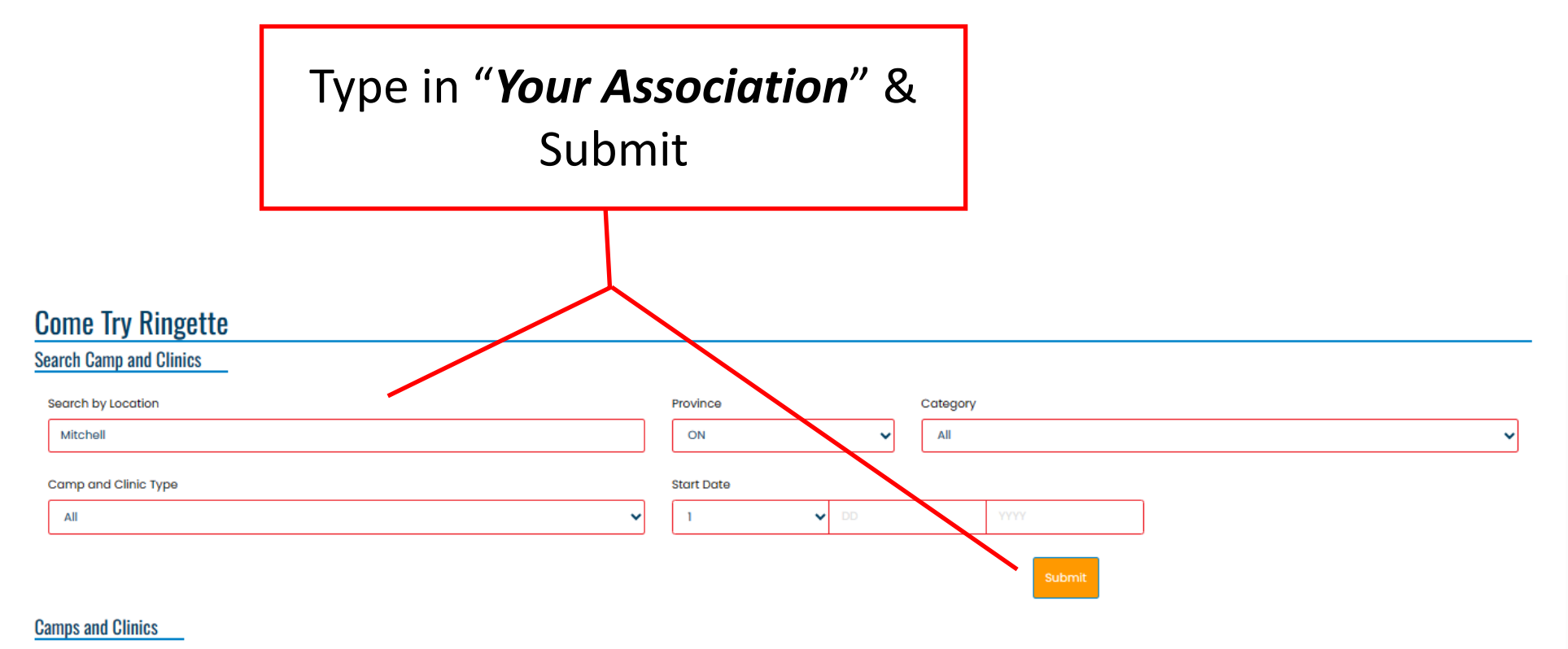

#### Berwick and District Ringette Association - Come Try Ringette

| ate          | 8/19/2023 From 12:30 PM to 1:30 PM                                                |
|--------------|-----------------------------------------------------------------------------------|
| cation       | Kings Mutual Century Centre (AppleDome), 250 Veterans Drive, Berwick, NS, B0P IE0 |
| ontact Name  | Marlene Connell                                                                   |
| ontact Email | marlene.connell52@gmail.com                                                       |

Berwick and District Ringette Association is hosting a FREE Come Try Ringette event at the Berwick AppleDome for children and youth ages 4 - 18 years old.

"What is Ringette" you ask? Only the fastest team sport on ice! Get more information here: https://www.ringette.ca/our-sport/what-is-ringette/

Participants only need a CSA-certified helmet (no bicycle helmets), skates, and protective gloves/winter gloves. We will supply the sticks and rings...and tons of FUN! There will be a 1-hour on-ice session where experienced coaches and players will engage the children in introductory ringette drills and on-ice games.

Don't miss out - register today!

Please arrive 30 minutes prior to start time.

#### egister for Camp and Clinic

#### GUELPH RINGETTE ASSOCIATION

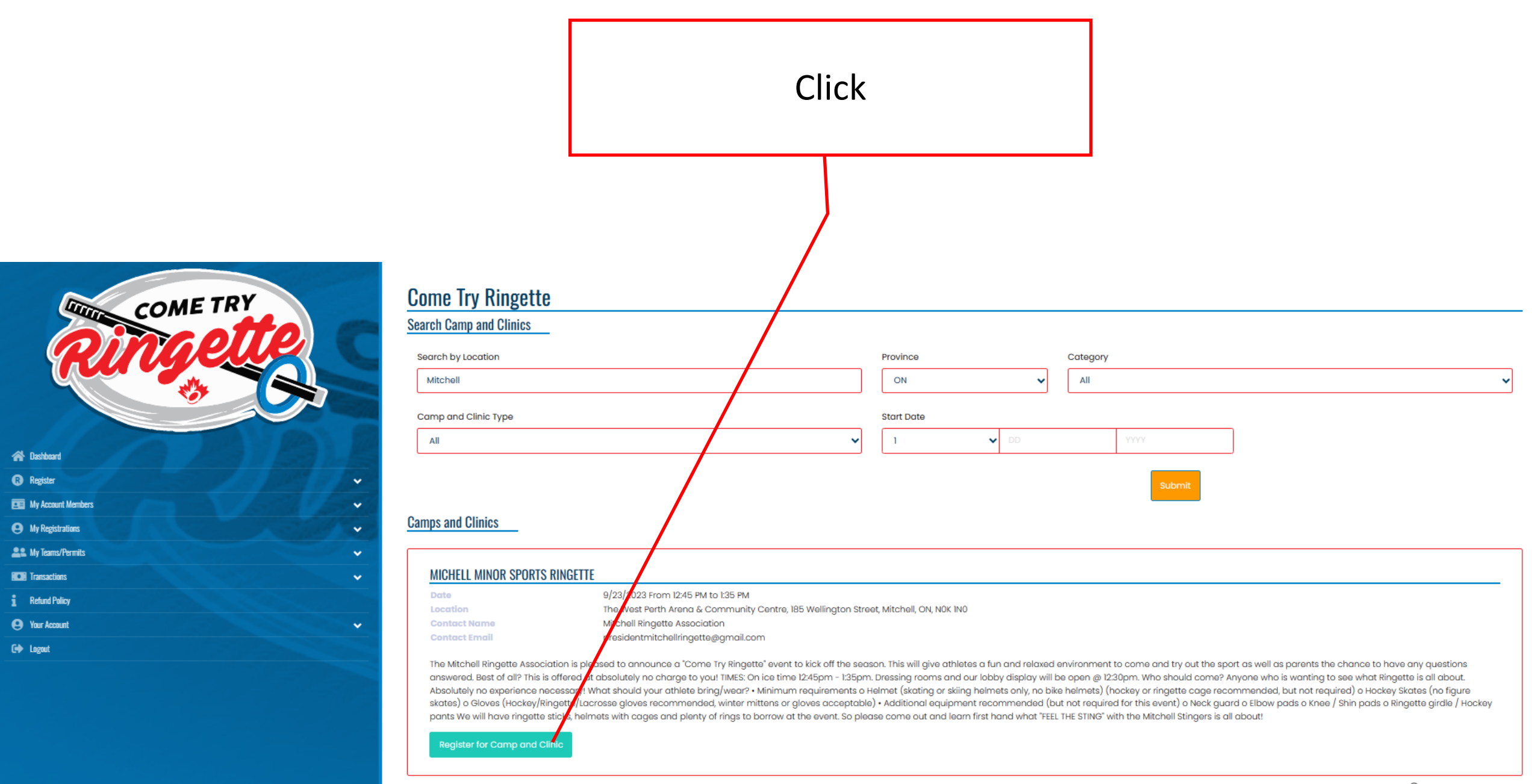

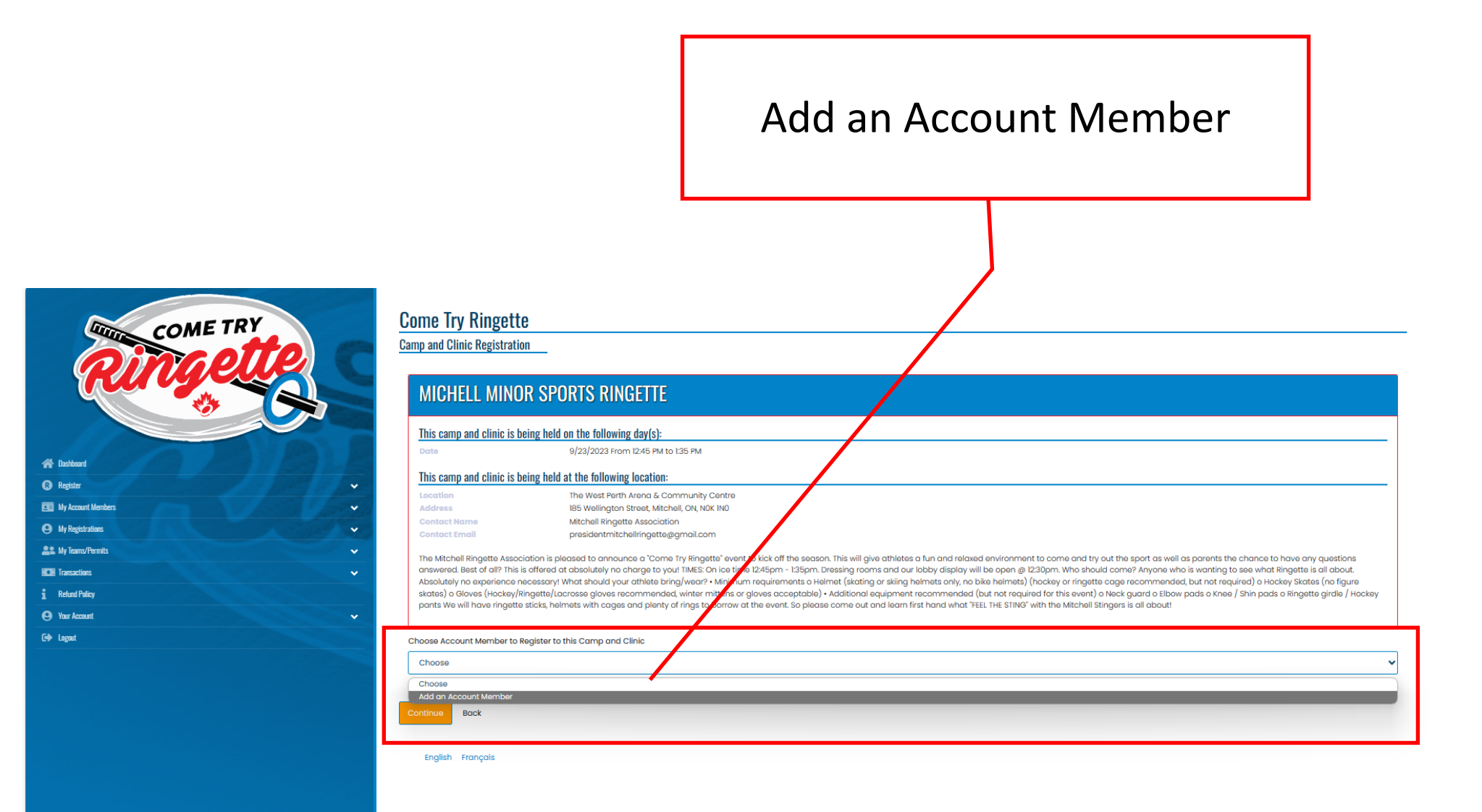

## Add an Account Member Followed up by Add a Participant

| COME TRY<br>Ringette | CI |
|----------------------|----|
| A Dashboard          |    |
| Register             | ~  |
| E My Account Members | ~  |
| My Registrations     | ~  |
| Le My Teams/Permits  | *  |
| ICE Transactions     | ~  |
| 1 Refund Palicy      |    |
| e Yaur Account       | ~  |
| C+ Logaut            |    |

| Come Try Ringette                          |             |                 |                  |
|--------------------------------------------|-------------|-----------------|------------------|
| Parent/Guardian/Emerg. Contact Information |             |                 |                  |
| Parent/Guardian/Emerg. Contact Details     |             |                 |                  |
| Choose a Parent/Guardian/Emerg. Contact    |             |                 |                  |
| Add New Family Member                      |             |                 | ~                |
| First Name                                 | Middle Name | Last Name       | Former Last Name |
| Test                                       |             | Test            |                  |
| Birthdate                                  | Gender      |                 |                  |
| 01/01/2020                                 | Male        |                 |                  |
| Address                                    | City        |                 |                  |
| l Test                                     | Test        |                 |                  |
| Country                                    | Province    | Postal Code     |                  |
| Canada 🗸                                   | ON ~        | NOKINO          |                  |
| Cell Phone                                 | Other Phone |                 |                  |
| 519-123-4567                               |             |                 |                  |
| Email                                      |             | Secondary Email |                  |
| test@hotmail.com                           |             |                 |                  |
|                                            |             |                 |                  |

🗆 I want to add a 2nd Guardian/Parent/Emerg. Contact for this registration

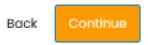

## Answer the Question

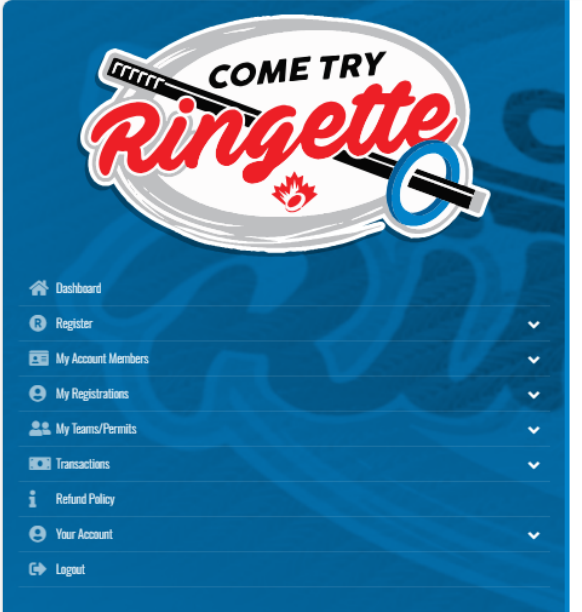

| nat is your level of skating ability? |  |  |  |
|---------------------------------------|--|--|--|
| None                                  |  |  |  |
| None                                  |  |  |  |
| Beginner                              |  |  |  |
| Intermediate                          |  |  |  |
| Expert                                |  |  |  |

## Submit Registration

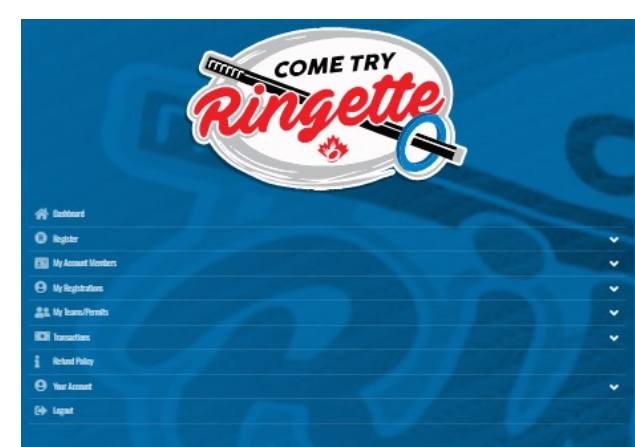

| Come Try Ringette                                                                                                    |                                                                                                    |
|----------------------------------------------------------------------------------------------------|----------------------------------------------------------------------------------------------------|
| MICHELL MINOR SPORTS RINGETTE                                                                                                    |                                                                                                    |
| This camp and clinic is being held on the following day(s): Doto 9/28/2023                                                                                                    |                                                                                                    |
| This camp and clinic is being held at the following location:           Location         The Weat Perth Aron & Community Cartere           Address         ESW Winfors Street, Wincheld, CN, NGC ND           Context Norme         Mitchell Ringette Association           Context Theme         presidenthichellingettergmall.com           Context Theme         Less Day of Eignup |                                                                                                    |
| Test Test 🗤                                                                                                    |                                                                                                    |
| 1//2020, Female<br>17ast<br>Test, CN NICKNO<br>TestaeHotmail.com<br>Cell Phone: E191224667                                                                                                    |                                                                                                    |
| Test Test Test Test Personnant Examples Contact                                                                                                    |                                                                                                    |
| 1 Test<br>Test, ON NORMD<br>testphotmall.com<br>Cell Phone: 519-123-4567                                                                                                    |                                                                                                    |
| Questions                                                                                                    |                                                                                                    |
| *What is your level at stating ability? None                                                                                                    |                                                                                                    |
| Pricing Details                                                                                                    | Payment Information                                                                                                    |
| Ram         Price           Total         \$0.00                                                                                                    | There is no outstanding amount to pay. After confirming the registration details, you can submit the registration below. |
| Bock Submit Registration                                                                                                    |                                                                                                    |

Registration to the CTR Event and Ringette Canada Insurance have been completed.

### Come Try Ringette

Camp and Clinic Registration Complete

Your Camp and Clinic Registration has been completed. You will be emailed a confirmation email to presidentmitchellringette@gmail.com.

English Français

| 4 | Bashboard               |   |
|---|-------------------------|---|
| G | Register                | * |
| Ē | My Account Members      | ~ |
| e | My Registrations        | ~ |
| 2 | Search My Teams/Permits | ~ |
| K | Transactions            | ~ |
| i | Refund Policy           |   |
| e | Your Account            | ~ |
| G | Logout                  |   |

COME TRY

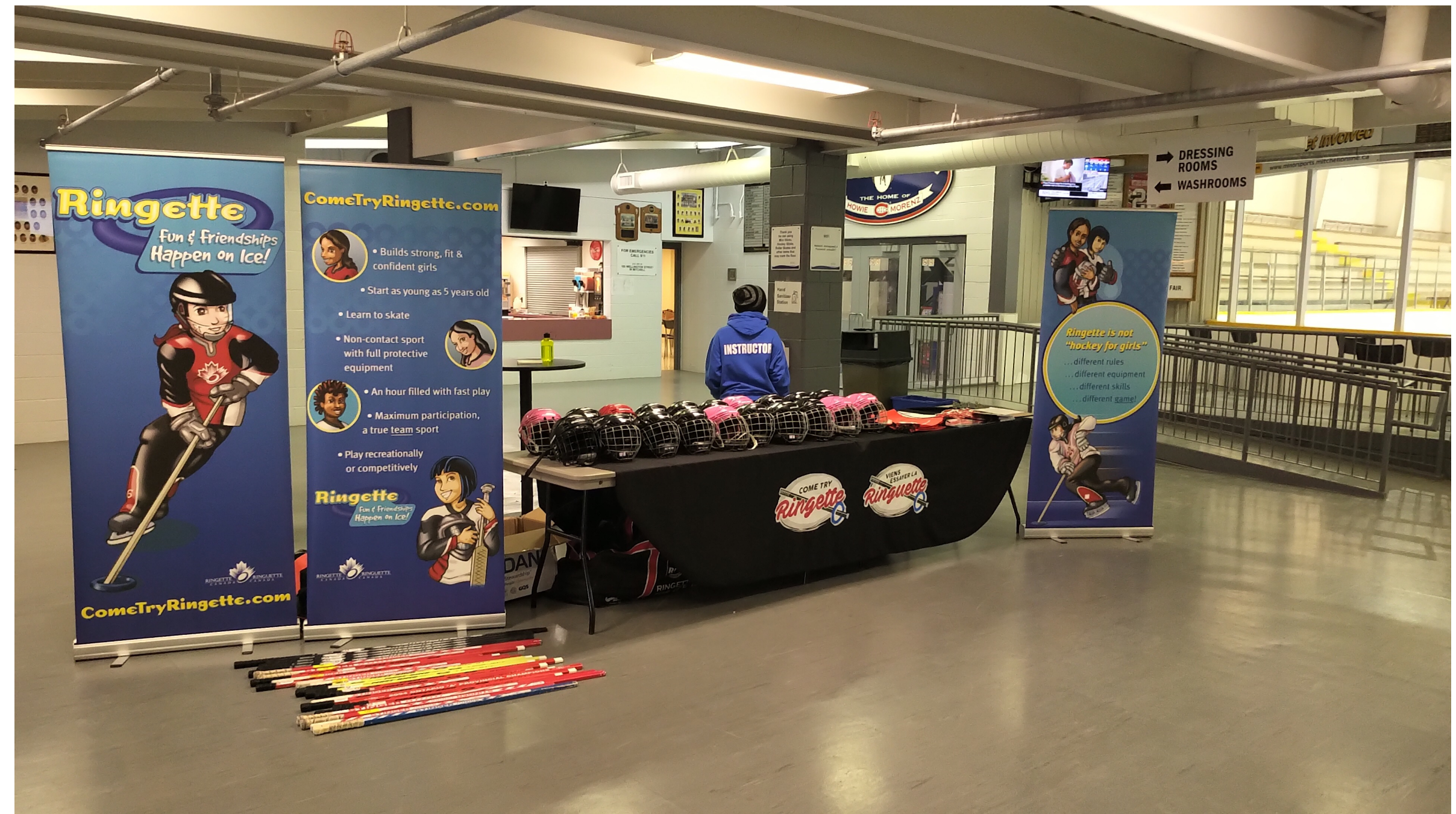